## TUTOREA\_GELAKO ORLA (TALDE NATURALA)

Ondoko pausuak jarraituz, zerrenden zentralean sartu:

Goiko ezkerreko menua desplegatu marra zuriz osoturiko lauki urdinean klikatuz:

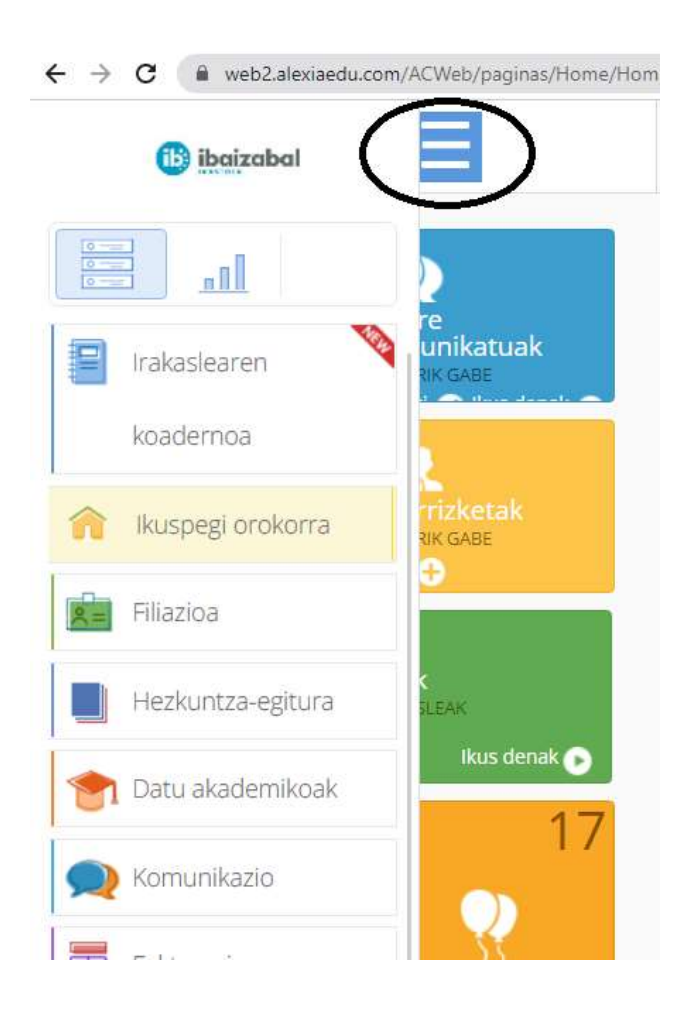

Saguaren gurpilarekin lagunduz, azken aurreko aukeran ("Zerrendak") klikatu:

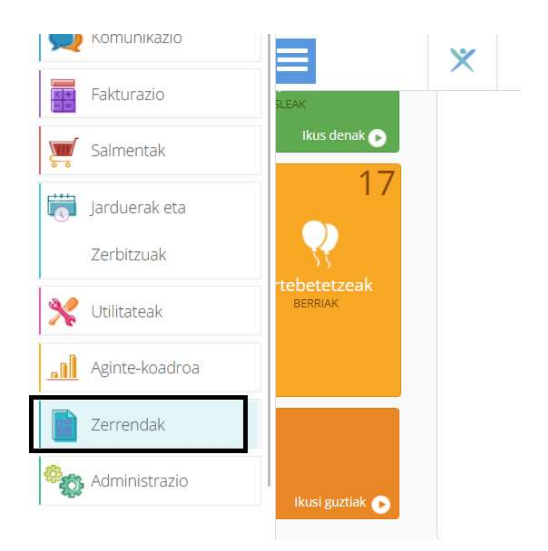

Agertzen diren aukera ezberdinetatik Zerrenden Zentrala aukeratu:

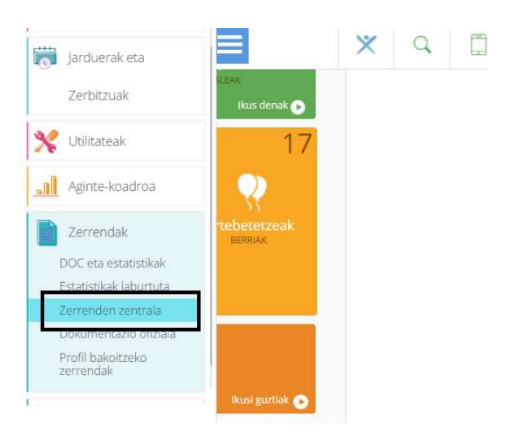

## Filiazioa / Matrikulen Zerrenda

| 📓 🛛 Filiazioa 🥤      | Ikasleen zerrenda Matrikulen zerrenda |
|----------------------|---------------------------------------|
| Hezkuntza egitura    | Matrikulen zerrenda                   |
| 💁 🛛 Gertakariak      | Familien zerrenda                     |
| Ittel Kontabilitatea | Langileen zerrenda                    |
|                      | Tutoreen zerrenda                     |
| X I Iresnak          | Titularren zerrenda                   |
| 🕐 🛛 Datu akademikoak | Sallen zerrenda                       |
| 🙊 🛛 Komunikazioa     | Atalen ordutegien zerrenda            |
| 📄   Fakturazioa      | Irakasleen ordutegien zerrenda        |
| g Salmentak          | Ikasleen etiketak                     |
| 🙊   Elkarrizketak    | Matrikulen etiketak                   |
|                      |                                       |

## Taldea aukeratu

|                           |                  |   | -         |      |            |       |
|---------------------------|------------------|---|-----------|------|------------|-------|
| BTX-1A                    | Y                | 0 |           | waru | Ja Ugalue  | . 0.0 |
| Q                         |                  |   |           |      |            |       |
| <ul> <li>Guzti</li> </ul> | ak 💿 Akademikoak | ۲ | Servicios | ۲    | Eskolaz-ka | npoka |
| 🐵 BTX-1A 🗙                |                  |   |           |      |            |       |
|                           |                  |   |           |      |            |       |
|                           |                  |   |           |      |            |       |
| 0 01                      | maila            |   |           |      |            |       |
| 0                         | BTX-1A           |   |           |      |            |       |
| 00                        | BTX-1B           |   |           |      |            |       |
| 0                         | BTX-1C           |   |           |      |            |       |
| 0 🗆                       | BTX-1D           |   |           |      |            |       |
| 1 2                       | maila            |   |           |      |            |       |
| 0                         | BTX-2A           |   |           |      |            |       |
| 0                         | BTX-2B           |   |           |      |            |       |
| 0                         | BTX-2C           |   |           |      |            |       |
| 0                         | BTX-2D           |   |           |      |            |       |
| CF                        |                  |   |           |      |            |       |

Mota, Akademikoa / Egoera, Alta. Ondoren "Amaitu" klikatu.

|                        |                                                                                                    |                               |           | 🖌 Testua nabarmendu        |
|------------------------|----------------------------------------------------------------------------------------------------|-------------------------------|-----------|----------------------------|
|                        |                                                                                                    |                               |           |                            |
| imaitzak iragazi       | V v.                                                                                                    | Izen-abizenak                 | Murriztua | Gela                       |
| Maila mantentzea 🛛 🔗 👘 |                                                                                                    | Arregi Diez, Lisabe           | BTX-1A    | Batxilergoa, 1. maila (1A) |
| BTX-1A                 |                                                                                                    | Arteche Apraiz, Miren Amaiur  | BTX-1A    | Babolergoa, 1. maila (1A)  |
|                        |                                                                                                    | Ayesta Alonso, Eneritz        | BTX-1A    | Batxilergoa, 1. maila (1A) |
| Vlota                  |                                                                                                    | Barrenetxea Busto, Oñatz      | BTX-1A    | Batxilergoa, 1. maila (1A) |
|                        |                                                                                                    | Belaustegi Valbuena, Irati    | BTX-1A    | Batxilergoa, 1. maila (1A) |
| 🖌 Akademikoa           |                                                                                                    | Berrizbeitia Munitxa, Jone    | BTX-1A    | Batxilergoa, 1. maila (1A) |
|                        | Image: A start and a start a start | Calero Vaquero, Maider        | BTX-1A    | Batxilergoa, 1. maila (1A) |
| Eskolaz kanpokoak      |                                                                                                    | Cano Landaida, Lucia          | BTX-1A    | Batxilergoa, 1. maila (1A) |
|                        |                                                                                                    | Carrasco de la Fuente, Irati  | BTX-1A    | Batxilergoa, 1. maila (1A) |
| Servicine              |                                                                                                    | Corrales Muniozguren, Ane     | BTX-1A    | Batxilergoa, 1. maila (1A) |
|                        | <b>~</b>                                                                                                    | de la Torre Fernandez, Ainhoa | BTX-1A    | Batxilergoa, 1. maila (1A) |
| oera 🤗                 |                                                                                                    | Elorza Mendiboure, Maddi      | BTX-1A    | Batxilergoa, 1. maila (1A) |
| goera                  |                                                                                                    | Galletebeitia Akarregi, Irati | BTX-1A    | Batxilergoa, 1. maila (1A) |
| 7 Alex                 |                                                                                                    | Gil Muñoz, Aitor              | BTX-1A    | Batxilergoa, 1. maila (1A) |
| O Ala                  | <b>~</b>                                                                                                    | Gutierrez Arriluzea, Aroa     | BTX-1A    | Batxilergoa, 1. maila (1A) |
|                        |                                                                                                    | Hormaeche Zabala, Naroa       | BTX-1A    | Batxilergoa, 1. maila (1A) |
| 1 Mallaren arabera     |                                                                                                    | Igarza Ortiz de Zarate, Alize | BTX-1A    | Batxilergoa, 1. maila (1A) |
| ragazi matrikula-datak |                                                                                                    | Li , Jiaying                  | BTX-1A    | Batxilergoa, 1. maila (1A) |
|                        |                                                                                                    | López Garitagoltia, Naroa     | BTX-1A    | Batxilergoa, 1. maila (1A) |
|                        |                                                                                                    | Lopez Olivares, Ion           | BTX-1A    | Batxilergoa, 1, maila (1A) |

Azken pantaila honetan aplikatiboak eskaintzen dituen ereduetatik, "Orla Horizontalean. 30 ikasle orrialdeka" aukeratuko dugu.

| 🔶 Gehiago - | -                                                                                    |                        |                                                    |           | Estandar    | - Hautatu - |
|-------------|--------------------------------------------------------------------------------------|------------------------|----------------------------------------------------|-----------|-------------|-------------|
| Izena       | Oharrak sortu                                                                        | Data                   | Kategoria                                          | Hizkuntza | Lehenetsita | D           |
| ALX eu 01a  | Ikasleen zerrenda argazkiekin. 15 ikasle orrialdeka                                  | 07/01/2016             | Gelako zerrenda /                                  | eus       |             |             |
| ALX eu 30a  | lkaslearen jaiotza-data, helbidea, tel. finkoak. mugikorrak,<br>gurasoen e-postak    | 30/03/2017<br>10:39:45 | lkaslearen filiazio<br>datuak / Datos<br>filiación | eus       |             |             |
| ALX eu 30d  | Ikaslearen jaiotza-data, tel. finkoak. mugikorrak                                    | 13/09/2016             | mocron                                             | eus       |             |             |
| ALX eu 31a  | Telefono finkoak, mugikorrak, e-postak                                               | 07/01/2016<br>16:47:12 | lkaslearen filiazio<br>datuak / Datos<br>filiación | eus       |             |             |
| ALX eu 31b  | Telefono finkoak, mugikorrak, e-postak Iragazi Aita edo Amak<br>e-postarik ez badute | 07/01/2016<br>16:47:21 | lkaslearen filiazio<br>datuak / Datos<br>filiación | eus       |             |             |
| ALX eu 36a  | Familiako datuak                                                                     | 07/01/2016             | Familien datuak /                                  | eus       |             |             |
| ALX eu 80a  | Orla horizontalean. 30 ikasle orrialdeka                                             | 07/01/2016<br>16:51:12 | Orlak / Orlas                                      | eus       |             | Q           |
| ALXe-00a_bn | Listado de alumnos por clase. B/N                                                    | 27/00/2017             |                                                    | spa       |             | TIDINOILU   |
| ALXe-00a_cl | Listado de alumnos por clase. Color                                                  | 27/09/2017<br>13:16:46 |                                                    | spa       |             |             |
| ALXe-00f    | Lista de clase con derecho de imagen                                                 | 24/09/2018             |                                                    | soa       |             |             |

Bukatzeko "Artxibo tipo"a aukeratu eta "Imprimir" botoia klikatuko dugu.

| LANAK                     |                                                                                                    |                 |
|---------------------------|----------------------------------------------------------------------------------------------------|-----------------|
| 💿 Lan bakarra 💿 Lan bat t | aldeko 💿 Ikasketa bidezko lana 💿 Lan bat posta-kodeko 💿 Lan bat ikasturteko 💿 Lan bat talde eta sall bakoitzeko |                 |
| HELBURUA                  |                                                                                                    |                 |
| Artxiboa                  | DF 🗴 ⊚ EXCEL T ⊚ Testu hobeagotua. T ⊚ CSV T ⊚ HTML multilinea , k⊚ JPEG 🖊 Izena                                | Dena PDF batean |
| 🗎 Grabatu konfigurazioa   |                                                                                                    | 🖨 Imprin        |

Goiko ikonoan klikatuz gero, halako itxuradun zerrenda aterako digu aplikazioak:

|                        |               | ×                                    | Q          |          | ?                                 |                         | 5 D                           | 🚊<br>urangaldeko ibaiza | abal Koopera | 2023<br>atiba |
|------------------------|---------------|--------------------------------------|------------|----------|-----------------------------------|-------------------------|-------------------------------|-------------------------|--------------|---------------|
| Hasiera > Zerrenden ze | ntrala        |                                      |            |          |                                   | <u>+</u> °              | C                             | 🔠 Buscar                |              | 0             |
| Zerrenden zentrala     | Aplikazioarer | n zerrenda guztial                   | k administ | ratu eta | inpri                             | ALX eu 80               | 0a Orla hor<br>123 22:02:01   | zontalean               | 4            | 0             |
| Zerrenda-mota          |               |                                      |            |          |                                   | L ALX eu 80<br>05/11/20 | )a — Orla hor<br>123 22:01:06 | izontalean              | 4            | 0             |
| 💼   Filiazioa          | -             | Ikasleen zerrenda                    |            |          | 🙏 ALX eu 80a Orla horizontalean   |                         | (1)                           | -                       |              |               |
| 📋 🛛 Hezkuntza egitura  | -             | Matrikulen zerrenda                  |            |          |                                   | 05/11/2023 20:14:07     |                               |                         |              | 0             |
| gertakariak            |               | Familien zerrenda                    |            |          | 📕 01-Lista con foto Ikasleen zerr |                         | (+)                           | 0                       |              |               |
| EE Kontabilitatea      |               | Langileen zerrer                     | nda        |          |                                   | 05/11/20                | 23 20:13:25                   |                         | ~            | -             |
| 💥   Tresnak            |               | Tutoreen zerrer<br>Titularren zerrer | nda<br>nda |          | 3                                 | i.domingu<br>03/11/20   | iez<br>123 12:36:01           |                         | (1)          | 0             |

| (B) ibaizabal | Durangaldeko Ibaiza<br>CL Intxaurondo, 54<br>48200-Durango | bal Kooperatiba |              |
|---------------|------------------------------------------------------------|-----------------|--------------|
| 1 BTX-1A      | 7 BTX-1A                                                   | 13 BTX-1A       | 19 BTX-1A    |
| Lisabe        | Maider                                                     | Irati           | Naroa        |
| Arregi        | Calero                                                     | Galletebeitia   | López        |
| Diez          | Vaquero                                                    | Akarregi        | Garitagoltia |
| 2 BTX-1A      | 8 BTX-1A                                                   | 14 BTX-1A       | 20 BTX-1A    |
| Miren Amaiur  | Lucia                                                      | Aitor           | Jon          |
| Arteche       | Cano                                                       | Gil             | Lopez        |
| Apraiz        | Landaida                                                   | Muñoz           | Olivares     |